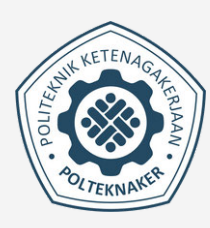

# PANDUAN

# **SELEKSI BERDASARKAN PRESTASI**

# POLITEKNIK KETENAGAKERJAAN

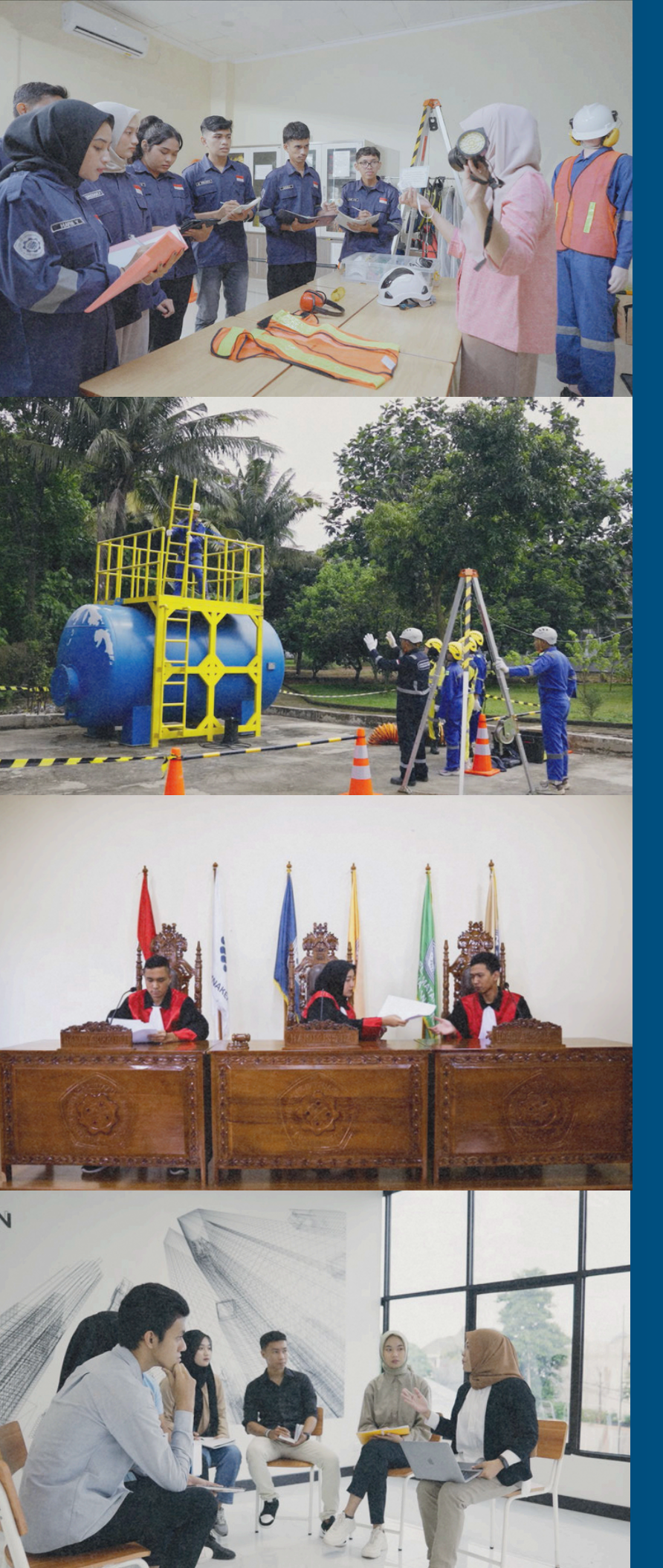

## **SBP PMB POLTEKNAKER 2025**

SELEKSI BERDASARKAN PRESTASI DISELENGGARAKAN UNTUK MENINGKATKAN MUTU INPUT MAHASISWA BARU DAN SEBAGAI BENTUK PENGHARGAAN KEPADA LULUSAN SMA/SMK/MA/MAK YANG MEMILIKI PRESTASI LUAR **BIASA ATAU JUARA DALAM BIDANG OLAHRAGA, SENI, KARYA** ILMIAH/INOVASI/TEKNOLOGI, DAN MENYUMBANGKAN PRESTASI **KEJUARAAN BIDANG AKADEMIK** DAN NON AKADEMIK MINIMAL 1 (SATU) PADA MINIMAL TINGKAT KOTA/KABUPATEN SELAMA PROSES PENDIDIKAN.

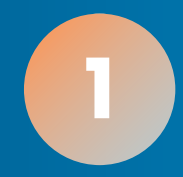

## PANDUAN PENGISIAN FORMULIR PENDAFTARAN SELEKSI BERDASARKAN PRESTASI (SBP)

1. AKSES TAUTAN PENDAFTARAN YANG ADA PADA SITUS PMB POLTEKNAKER. ISI DATA PENDAFTARAN. EMAIL YANG DIISI MERUPAKAN EMAIL AKTIF (DISARANKAN GMAIL) SEHINGGA CALON PENDAFTAR DAPAT MENERIMA BUKTI PENDAFTARAN PMB.

| () POLITEKNIK KE | TENAGAKERJAAN                                                     | ALUR INFO SYARAT PANDUAN KONTAK BERANDA                                                |  |
|------------------|-------------------------------------------------------------------|----------------------------------------------------------------------------------------|--|
|                  | FORM PENDA<br>Seleksi Berdasark                                   | FTARAN PMB<br>an Prestasi (SBP)                                                        |  |
|                  | DATA — 2 KETENTUAN — 9 INFORMASI — 2                              | RIWAYAT — I DATA ORANG — I UPLOAD BERKAS &<br>PENDIDIKAN — I UA — KONFIRMASI           |  |
|                  | NISN *                                                            | No. KTP/NIK *                                                                          |  |
|                  | isi sesuai data dari Sekolah atau web Kemdikbud. Cek DISINI 0/10  | Isi sesual NIK KTP 0 / 16                                                              |  |
|                  | Nama Lengkap *                                                    |                                                                                        |  |
|                  | Sesuai dengan akte kelahiran/ijazah                               |                                                                                        |  |
|                  | <ul> <li>Nomor WhatsApp *</li> </ul>                              | Email *                                                                                |  |
|                  | Format: +62xxxxxxxx. Nomor WhatsApp pribadi yang dapat dihubungi. | lsi dengan email aktif (disarankan GMAIL), untuk mengirimkan Formulir Pendaftaran PMB. |  |
|                  | Simpan sebagai Draf Pendaftaran                                   | LANUUT                                                                                 |  |

PMB Online © Politeknik Ketenagakerjaar

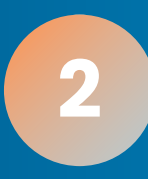

## 2. PASTIKAN SELURUH BERKAS ADMINISTRASI SUDAH LENGKAP SEBELUM MELANJUTKAN KE TAHAP BERIKUTNYA.

| OLITEKNIK KETENAGAKERIAAN                                                                                                    | ALUR INFO SYARAT PANDUAN KONTAK BERANDA                  |
|----------------------------------------------------------------------------------------------------|----------------------------------------------------------|
| FORM PEN<br>Seleksi Berdasi<br>————————————————————————————————————                                                                                                    | DAFTARAN PMB<br>arkan Prestasi (SBP)                     |
| DATA — 2 KETENTUAN — 9 INFORMASI — 1                                                                                                    | PENDIDIKAN — O DATA ORANG — O UPLOAD BERKAS & KONFIRMASI |
| Berkas Adminsitrasi *)                                                                                                    |                                                          |
| <ol> <li>KTP/KK Pendaftar</li> <li>Sertifikat/Piagam Prestasi</li> <li>Tautan video keahilan di Instagram</li> <li>Sertifikat Akreditasi Sekolah</li> <li>Surat Keputusan Siswa Eligible</li> <li>Surat Keputusan Pengurus/Keanggotaan Organisasi/Kartu Anggo</li> <li>Rapor Semester I - V</li> <li>Surat Pernyataan Bermaterai (Unduh File Klik Disini)</li> <li>Surat Keterangan Tidak Buti Wara (Khusus Pilihan Program Stud</li> <li>Surat Keterangan Tidak Mampu/Kartu Indonesia Pintar (Opsional)</li> </ol> | ita<br>di Kesehatan dan Keselamatan Kerja)<br>I)         |
| *) File dalam bentuk PDF ukuran maksimal 2 MB, kecuali Rapor 5 MB.                                                                                                    |                                                          |
| Apakah Anda sudah menyiapkan berkas administrasi di atas? *                                                                                                    |                                                          |
| Previous Simpan sebagai Draf Pendaftaran                                                                                                    | LANUT                                                    |

PMB Online © Politeknik Ketenagakerjaan

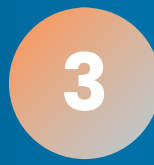

3. KLIK "SIMPAN SEBAGAI DRAF PENDAFTARAN "JIKA INGIN MELANJUTKAN PENGISIAN DI LAIN WAKTU. (PENYIMPANAN DRAF PENDAFTARAN DAPAT DILAKUKAN PADA SETIAP TAHAPAN). COPY LINK ATAU KIRIM KE EMAIL AKTIF (DISARANKAN GMAIL) DAN DAPATKAN BALASAN EMAIL.

|        | OULTEKNIK KETENAGAKERIAAN alur info syarat panduan kontak beranda                                                                                                    |   |
|--------|----------------------------------------------------------------------------------------------------|---|
|        | FORM PENDAFTARAN PMB<br>Seleksi Berdasarkan Prestasi (SBP)                                                                                                    |   |
|        | Formulir Anda telah disimpan sebagai draf dan tautan resume telah dibuat sehingga Anda dapat kembali ke formulir kapan saja selama pendaftaran dibuka.<br>Salin dan simpan tautan atau masukkan alamat email Anda di bawah ini agar tautan dikirim ke email Anda.<br><b>File Upload tidak disimpan ke draf kiriman Anda.</b><br>Silakan cek/upload kembali sebelum mengirimkan formulir. |   |
|        | https://omb.noliteknaker.ac.id/                                                                                                    |   |
|        | Kirim draf pendaftaran ke                                                                                                    |   |
|        | Kirim                                                                                                    |   |
|        |                                                                                                    |   |
|        | PMB Online © Politeknik Ketenagakeriaan                                                                                                    |   |
|        |                                                                                                    |   |
|        |                                                                                                    |   |
|        | anitia PMB Politeknik Ketenagakerjaan «noreply@pmb.polteknaker.ac.id» 2:28 PM (O minutes ago) 🛧 ③ ↔<br>o me 👻                                                                                                    | i |
|        |                                                                                                    |   |
|        | lai,<br>nda telah berhasil menvimpan formulir SBP 2025 di PMB Polteknaker. Untuk melanjutkan dari bagian terakhir yang Anda tinggalkan, klik tautan di bawah atau salin tautan ke browser web Anda.                                                                                                    |   |
|        | ttps://pmb.polteknaker.ac.id/                                                                                                    |   |
| 3      | autan di atas akan kedaluwarsa setelah pendaftaran ditutup. Perhatikan juga bahwa siapa pun yang mengunjungi tautan akan dapat melihat data formulir Anda yang telah diisi sebagian.                                                                                                    |   |
|        | ile Upload tidak disimpan ke draf kiriman Anda.<br>ilakan cek/upload kembali sebelum mengirimkan formulir.                                                                                                    |   |
| 8<br>0 | erima kasih.<br>alam                                                                                                    |   |
|        | anita PMB Polteknaker 2025                                                                                                    |   |
| 1      | **Ini adalah email yang dibuat oleh sistem, jangan membalasnya.***                                                                                                    |   |
| 1      | OLITEKNIK KETENAGAKERJAAN                                                                                                    |   |
|        | I. Pengantin Ali No./1, Kel. Ciracas, Kec. Ciracas,<br>ota Jakarta Timur, Kode Pos 13740                                                                                                    |   |
| 3      | elp: (021) 87724230<br>Vebsite: https://collekoaker.ac.id                                                                                                    |   |
|        | nstagram: https://www.instagram.com/polteknaker                                                                                                    |   |
|        | acebook: <u>https://www.facebook.com/polteknaker</u><br>.Twitter: <u>https://x.com/polteknaker</u>                                                                                                    |   |
| 8      | outube: https://youtube.com/@polteknaker                                                                                                    |   |

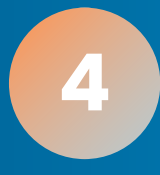

## 4. TAHAP BERIKUTNYA ADALAH PENGISIAN INFORMASI PRIBADI.

| OULTEKNIK KETENAGAKERIAAN alur info syarat panduan kontak                                                                                                    | BERANDA |
|----------------------------------------------------------------------------------------------------|---------|
| FORM PENDAFTARAN PMB<br>Seleksi Berdasarkan Prestasi (SBP)                                                                                                    |         |
| DATA OPAMATAR - O KETENTUAN - O INFORMASI - O PREMOI - O ATA OPAMAG - O UPLOAD BERKAS E<br>PREMOI - O PREMOI - O TUA - O KONFISMASI                                           |         |
| Informasi Pendaftaran<br>Apakah Anda Penyandang Disabilitas *                                                                                                    |         |
| Katarapana/Patatan Dieshilitae *                                                                                                    |         |
| Sprofilasikan disabitas Anda dan ilat bantu yang digunakan. Provinsi Tempat Lahir * Provinsi Tempat Lahir *                                                                   |         |
| Tempat Lahir * Tanggal Lahir *<br>Serual dengan sike kelahiran/KTF/KK. Format YYYY-MM-DD, misal 17 Agustus 1945 <> 1945-08-17 Jenis Kelamin * O Perempuan O Laki-Jaki Agama * |         |
| Piliha gama yang dianut  Pilihan Program Studi Pilihan Program Studi * Pilihan Program Studi * Pilihan Program Studi *                                                        |         |
| Pilih Program Studi yang dingjekan Tempat Tinonal (Secusi Dominili)                                                                                                    |         |
| Alamat *<br>Alamat disis sesuai domisili cukup dituliskan nama Jalan/Dusun, Nomor Rumah dan R7/RW.                                                                            |         |
| Kelurahan/Desa * Kecamatan * Kota/Kabupaten *                                                                                                    |         |
| Provinsi * Provinsi * Kode Pos                                                                                                    |         |
| Data Tambahan                                                                                                    |         |
| KEMBALI Simpan sebagai Draf Pendaftaran LANJUT                                                                                                    | l i     |

PMB Online © Politeknik Ketenagakerjaan

#### 5. LANJUTKAN KE TAHAP PENGISIAN "RIWAYAT PENDIDIKAN"

| Se                                                                                                    | FORM PENDAFTARAN PMB<br>eleksi Berdasarkan Prestasi (SE | 3P)                                                                                                    |
|----------------------------------------------------------------------------------------------------|---------------------------------------------------------|----------------------------------------------------------------------------------------------------|
| DATA — @ KETENTUAN — (8)                                                                                                    | INFORMASI — G RIWAYAT — G                               | DATA ORANG — 6 UPLOAD BERKAS & KONFIRMASI                                                                       |
| Informasi Sekelah                                                                                                    |                                                         |                                                                                                    |
| Jenis Sekolah *                                                                                                    |                                                         |                                                                                                    |
| Pilih salah satu                                                                                                    | × NPSN *                                                |                                                                                                    |
|                                                                                                    | isi sesuai data dari Sekolah ati                        | au web Kerndikbud. Cek DISINI 0 / 8                                                                             |
| Nama Sekolah *                                                                                                    |                                                         |                                                                                                    |
| Jurusan *                                                                                                    |                                                         |                                                                                                    |
| Pilih salah satu<br>Apabila tidak ada pilih lainnya.                                                                                                    |                                                         | ~                                                                                                    |
|                                                                                                    |                                                         |                                                                                                    |
| Alamat Sekolah                                                                                                    |                                                         |                                                                                                    |
| Alamat sekolah cukup dituliskan nama Jalan/Dusun, Nomor dar                                                                                                    | RT/RW.                                                  |                                                                                                    |
| Kalurahan/Daca                                                                                                    | Kenamatan                                               | Koto/Kahunatan                                                                                                  |
|                                                                                                    |                                                         |                                                                                                    |
| Provinsi                                                                                                    | Val- Da                                                 |                                                                                                    |
| r ovinai                                                                                                    | KODE MOS                                                |                                                                                                    |
| Nilai Danne Permantan I                                                                                                    |                                                         |                                                                                                    |
| rmai napor semester i                                                                                                    |                                                         |                                                                                                    |
| Nilai Matematika Semester I *                                                                                                    | Nilai Bahasa Inggris Semester I *                       | Nilai Bahasa Indonesia Semester I                                                                               |
|                                                                                                    |                                                         |                                                                                                    |
| Nilai Rata-Rata Rapor Semester I *                                                                                                    |                                                         |                                                                                                    |
| Nilai Rata-Rata Repot untuk Seluruh Mata Pelajaran isi dengan i                                                                                                    | 2 angka di belakang koma. Misal 80.75                   |                                                                                                    |
|                                                                                                    |                                                         |                                                                                                    |
| Nilai Rapor Semester II                                                                                                    |                                                         |                                                                                                    |
| Nilai Matematika Semester II *                                                                                                    | Nilai Bahasa Inggris Semester II *                      | Nilai Bahasa Indonesia Semester II *                                                                            |
| 10.000 (10.000 (10.000) (10.000 (10.000 (10.00  |                                                         |                                                                                                    |
| Nilai Rata-Rata Rapor Semester II *                                                                                                    |                                                         |                                                                                                    |
| Nilai Rata-Rata Rapot untuk Seluruh Mata Pelajaran isi dengan                                                                                                    | 2 angka di belakang koma. Misal 80,75                   |                                                                                                    |
|                                                                                                    |                                                         |                                                                                                    |
| Nilaí Rapor Semester III                                                                                                    |                                                         |                                                                                                    |
| Nilai Matematika Semester III *                                                                                                    | Nilai Bahasa Inggris Semester III *                     | Nilai Bahasa Indonesia Semester III *                                                                           |
| Nilai Rata-Rata Ranor Samestar III *                                                                                                    |                                                         |                                                                                                    |
| Nilsi Rata-Rata Rapot untuk Seluruh Mata Pelajaran isi dengan                                                                                                    | 2 angka di belakang koma. Misal 80,75                   |                                                                                                    |
|                                                                                                    |                                                         |                                                                                                    |
| Nilai Rapor Semester IV                                                                                                    |                                                         |                                                                                                    |
| Aller Martine Control of Control of Control o | Million Braziliana Inc.                                 | All of Parkage and a second second second second second second second second second second second second second |
| Nirai Matematika Semester IV *                                                                                                    | Nilai Bahasa Inggris Semester IV *                      | Nilai Bahasa Indonesia Semester IV *                                                                            |
|                                                                                                    |                                                         |                                                                                                    |
| Nilai Rata-Rata Rapot untuk Seluruh Mata Pelajaran isi dengan i                                                                                                    | 2 angka di belakang koma. Misal 80,75                   |                                                                                                    |
| the same second second s                                                                                                    |                                                         |                                                                                                    |
| Nilai Rapor Semester V                                                                                                    |                                                         |                                                                                                    |
| Nilai Matematika Semester V *                                                                                                    | Nilai Bahasa Inggris Semester V *                       | Nilai Bahasa Indonesia Semester V *                                                                             |
|                                                                                                    |                                                         |                                                                                                    |
| Nilai Rata-Rata Rapor Semester V *                                                                                                    |                                                         |                                                                                                    |
| Nilai Rata-Rata Rapot untuk Seluruh Mata Pelajaran isi dengan                                                                                                    | 2 angka di belakang koma. Misal 80,75                   |                                                                                                    |
|                                                                                                    |                                                         |                                                                                                    |
|                                                                                                    |                                                         |                                                                                                    |
| Prestasi Akademik / Non Akademik                                                                                                    |                                                         | 1.0.0                                                                                                    |
| Prestasi Akademik / Non Akademik<br>Jenis Prestasi *<br>Pilih salah satu ~                                                                                                    | Tingkat Kompetisi ♥<br>Pilih salah satu ♥               | Juara *<br>Pilih salah satu 🗸 🗸 🗸                                                                               |
| Prestasi Akademik<br>Jenis Prestasi *<br>Plilh salah satu v                                                                                                    | Tingkat Kompetisi *<br>Pilih salah satu 🔶               | Juara *<br>Pilih salah satu 🗸                                                                                   |

## 6. TAHAP BERIKUTNYA ADALAH PENGISIAN "DATA ORANG TUA"

| OUITEKNIK KETENAGAKERIAAN                                                                                                    | ALUR INFO SYARAT PANDUAN KONTAK BERANDA                                         |
|----------------------------------------------------------------------------------------------------|---------------------------------------------------------------------------------|
| FORM PEN<br>Seleksi Berdas                                                                                                    | DAFTARAN PMB<br>arkan Prestasi (SBP)                                            |
|                                                                                                    |                                                                                 |
| DATA OPENAATAR OPENAATAR OPENAATA | EVALANT     O     DATA GRANG     UPLADA DERKAS B     KONTRMAST                  |
| Data Ayah                                                                                                    |                                                                                 |
| No. KTP/NIK Ayah *                                                                                                    | 218                                                                             |
| TO MODEL INTO A P                                                                                                    | - 50.10                                                                         |
| Nama Ayah *                                                                                                    |                                                                                 |
| Pendidikan Ayah *<br>Pilih salah satu                                                                                                    | ~                                                                               |
|                                                                                                    |                                                                                 |
| Pekerjaan Ayah *                                                                                                    |                                                                                 |
| Penghasilan Ayah *<br>Pilih Penghasilan Ayah                                                                                                    | *                                                                               |
|                                                                                                    |                                                                                 |
| Data Ibu                                                                                                    |                                                                                 |
| No. KTP/NIK Ibu *<br>to secuti NIK KTP                                                                                                    | 0/16                                                                            |
|                                                                                                    |                                                                                 |
| Nama ibu *                                                                                                    |                                                                                 |
| Pendidikkan bu *<br>Pilih salah satu                                                                                                    | <u> </u>                                                                        |
| Pekeripan Ihu *                                                                                                    |                                                                                 |
| Penohasilan hu *                                                                                                    |                                                                                 |
| Pilih Penghasilan Ibu                                                                                                    | <u> </u>                                                                        |
| Tempat Tinggal Orang Tua (Sesual Domisili)                                                                                                    |                                                                                 |
|                                                                                                    |                                                                                 |
| rsattitut *<br>Alamat disi sesusi domsili culup, dituliskan nama Jalan/Dosun, Homor Rumah dan RT/RW.                                                                                                    |                                                                                 |
| Kelurahan/Desa *                                                                                                    |                                                                                 |
|                                                                                                    |                                                                                 |
| Kecamatan *                                                                                                    |                                                                                 |
| Kota/Kabupaten *                                                                                                    |                                                                                 |
| Provinsi *                                                                                                    |                                                                                 |
| Provinsi                                                                                                    | <u>*</u>                                                                        |
| Kode Pos                                                                                                    |                                                                                 |
|                                                                                                    |                                                                                 |
| - • Nomor Telepon Ayah/Ibu *                                                                                                    | - Nomor WhatsApp Ayah/lbu *                                                     |
| Fernat: +620000000. Nemer What App pribadi yang dapat dihubungi.                                                                                                    | Format: +82occocco, Nomer pribadi yang dapat dihubung via telepon dan/etau SMS. |
| KEMBALI Simpan sebagai Draf Pendaftaran                                                                                                    | LANUT                                                                           |
|                                                                                                    |                                                                                 |

MB Online © Politeknik Ketenagakerjaan

7. TAHAP SELANJUTNYA ADALAH "UPLOAD BERKAS & KONFIRMASI" SILAKAN UPLOAD BERKAS YANG DIBUTUHKAN DAN CENTANG PERNYATAAN. JIKA SUDAH YAKIN DENGAN DATA DAN DOKUMEN YANG DIISI, KLIK "KIRIM".

| OLITEKNIK KETENAGAKERJAAN                                                                                                    | ALUR INFO SYARAT PANDUAN KONTAK BERANDA                                                                                                    |  |  |  |  |  |  |  |
|----------------------------------------------------------------------------------------------------|----------------------------------------------------------------------------------------------------|--|--|--|--|--|--|--|
| FORM PENDAFTARAN PMB<br>Seleksi Berdasarkan Prestasi (SBP)                                                                                                    |                                                                                                    |  |  |  |  |  |  |  |
| DATA PERANTAR OKETENTUAN O PRIBADI O                                                                                                    | PENDOKAN — O DATA ORANG — O UPLOAD BERKAS S<br>FENDOKAN — TUA — O KONTRIAASI                                                                        |  |  |  |  |  |  |  |
| Upload KTP/KK Pendaftar * Choose File No file chosen Upload file KTP/KK dalam bentuk PDF ukuran makimal 2 M8.                                                                                                    | Upload Sertifikat Akreditasi Sekolah * Choose File No file chosen Upload file dalam bentuk PDF ukuran maksimal 2 M8.                                |  |  |  |  |  |  |  |
| Upload Scan Sertifikat/Piagam Prestasi *<br>Choose File<br>Upload file datam bentuk PDF ukuran maksimal 2 MB.                                                                                                    | Upload Scan Rapor Semester I - V * Choose File No file chosen Upload file datam bentuk PDF ukuran maksimal 5 M8.                                    |  |  |  |  |  |  |  |
| Upload Surat Keputusan Siswa Eligible *<br>Choose File No file chusen                                                                                                    | Upload Surat Pernyataan Bermateral * Choose File No file chosen                                                                                     |  |  |  |  |  |  |  |
| uppoad in distant densa PUP some Turnassima z misi<br>Uppoad Surat Keputusan Pengurus/Keanggotaan Organisasi/Kartu Anggota *<br>Choose File<br>Uppoad file datam bendia POF ukuan makemal 2 Mili.                                                                                                    | Upload Surat Keterangan Tidak Mampu/Kartu Indonesia Pintar (Opsional) Choose File No file chosen Upload file dalam bentuk PDF ukuran maksimal 2 MB. |  |  |  |  |  |  |  |
| Surat Keterangan Tidak Buta Warna *<br>Choose File No file chosen<br>Upload file dalam bentuk PDF ukuran maksimal 2 MB.                                                                                                    |                                                                                                    |  |  |  |  |  |  |  |
| Tautan video Instagram *                                                                                                    |                                                                                                    |  |  |  |  |  |  |  |
| Tautan video tinstagram sesual persyaratan khusus.  Pernyataan * Dengan ini saya menyatakan bahwa data yang saya isikan adalah data yang seba saya bersedia digugurkan dan diproses sesual peraturan perundang-undangan.  Perlu diketahui! Pastikan Anda mengisi data dan dokumen dengan benar sebelum mengirim. Data dan dokumen yang sudah dikirim TIDAK BISA DIUBAH. | enarnya, jika di kemudian hari ternyata data yang saya isikan terbukti tidak benar maka                                                             |  |  |  |  |  |  |  |
| I'm not a robot                                                                                                    | Prang - Tarrie                                                                                                    |  |  |  |  |  |  |  |
| KEMBALI Simpan sebagai Draf Pendaftaran                                                                                                    | KURIM                                                                                                    |  |  |  |  |  |  |  |
| PMB Online © Polite                                                                                                    | knik Ketenagakerjaan                                                                                                    |  |  |  |  |  |  |  |

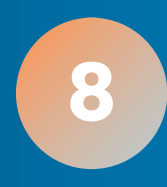

#### 8. SETELAH KLIK "KIRIM" AKAN ADA NOTIFIKASI PENDAFTARAN PMB DAN BUKTI PENDAFTARAN YANG DI KIRIM MELALUI EMAIL.

| 🎯 POLITEKNIK KET                                                                                                    | IENAGAKERUAAN                                                                                                    | ALUR                            | INFO                      | SYARAT  | PANDUAN | KONTAK | BERANDA             |   |   |   |    |
|----------------------------------------------------------------------------------------------------|----------------------------------------------------------------------------------------------------|---------------------------------|---------------------------|---------|---------|--------|---------------------|---|---|---|----|
|                                                                                                    | FORM PEND<br>Seleksi Berdasa                                                                                                    | AFTARAN PMB<br>rkan Prestasi (S | BP)                       |         |         |        |                     |   |   |   |    |
|                                                                                                    | Bukti Pendaftaran PMB sudah dikirim ke email<br>noreply@polteknaker.ac.id atau noreply@pn<br>Silahkan cek email Anda.<br>Terima kasih.<br>Salam<br>Panitia PMB Polteknaker 2025 | down @gmail.co                  | m dari<br>i <b>c.id</b> . | i email |         |        |                     |   |   |   |    |
|                                                                                                    | PMB Online & Pol                                                                                                    | iteknik Ketenagakerjaan         |                           |         |         |        |                     |   |   |   | _  |
|                                                                                                    |                                                                                                    |                                 |                           |         |         |        |                     |   |   |   |    |
|                                                                                                    |                                                                                                    |                                 |                           |         |         |        |                     |   |   |   |    |
|                                                                                                    |                                                                                                    |                                 |                           |         |         |        |                     |   |   |   |    |
|                                                                                                    |                                                                                                    |                                 |                           |         |         |        |                     |   |   |   |    |
| Bukti Pendaftara                                                                                                    | on PMB atas nama                                                                                                    | Inhox x                         |                           |         |         |        |                     |   |   |   | a  |
| bukti Feridartara                                                                                                    |                                                                                                    | INDOX A                         |                           |         |         |        |                     |   | ~ |   | 40 |
| to me -                                                                                                    | Ketenagakerjaan «noreply@pmb.politeknaker.ac.id»                                                                                                    |                                 |                           |         |         | 9:14 A | AM (33 minutes ago) | Ŷ | ٢ | 5 | :  |
| Selamat Anda sudah terdafi                                                                                                    | tar dalam PMB Tahun Akademik 2025/2026.                                                                                                    |                                 |                           |         |         |        |                     |   |   |   |    |
| ALL CONTRACTOR OF CONTRACTOR OF CONTRACTOR O | BUKTI PENDAFTARAN PMB<br>TAHUN AKADEMIK 2025/2020                                                                                                    | 6                               |                           |         |         |        |                     |   |   |   |    |
| Jalur Seleksi                                                                                                    | : Seleksi Berdasarkan Prestasi (SBP)                                                                                                    |                                 |                           |         |         |        |                     |   |   |   |    |
| No Pendaftaran                                                                                                    | : 3329                                                                                                    |                                 |                           |         |         |        |                     |   |   |   |    |
| Nama Lengkap                                                                                                    |                                                                                                    |                                 |                           |         |         |        |                     |   |   |   |    |
| Tempat, Tanggal Lahir                                                                                                    | 00201025                                                                                                    |                                 |                           |         |         |        |                     |   |   |   |    |
| Program Studi                                                                                                    | : Kesehatan dan Keselamatan Kerja (D-IV)                                                                                                    |                                 |                           |         |         |        |                     |   |   |   |    |
| Terima kasih.<br>Salam<br>Panitia PMB Polteknaker 20<br>***Ini adalah email yang d                                                                                                    | )25<br>ibuat oleh sistem, jangan membalasnya.***                                                                                                    |                                 |                           |         |         |        |                     |   |   |   |    |
| POLITEKNIK KETENAGAKERJAAN<br>JI. Pengantin Ali No.71, Kel. Ciracas, Kec. Ciracas,<br>Kota Jakarta Timur, Kode Pos 13740<br>Telia: (021) 87724230                                                                                                    |                                                                                                    |                                 |                           |         |         |        |                     |   |   |   |    |
| Website: https://polteknaker<br>Instagram: https://www.insta                                                                                                    | r.ac.id<br>agram.com/polteknaker                                                                                                    |                                 |                           |         |         |        |                     |   |   |   |    |
| Facebook: https://www.face<br>X Twitter: https://x.com/polite                                                                                                    | book.com/polteknaker<br>eknaker                                                                                                    |                                 |                           |         |         |        |                     |   |   |   |    |
| Youtube: https://youtube.co<br>Whatsapp: 0811-1742-451                                                                                                    | m/@polteknaker                                                                                                    |                                 |                           |         |         |        |                     |   |   |   |    |
|                                                                                                    |                                                                                                    |                                 |                           |         |         |        |                     |   |   |   |    |

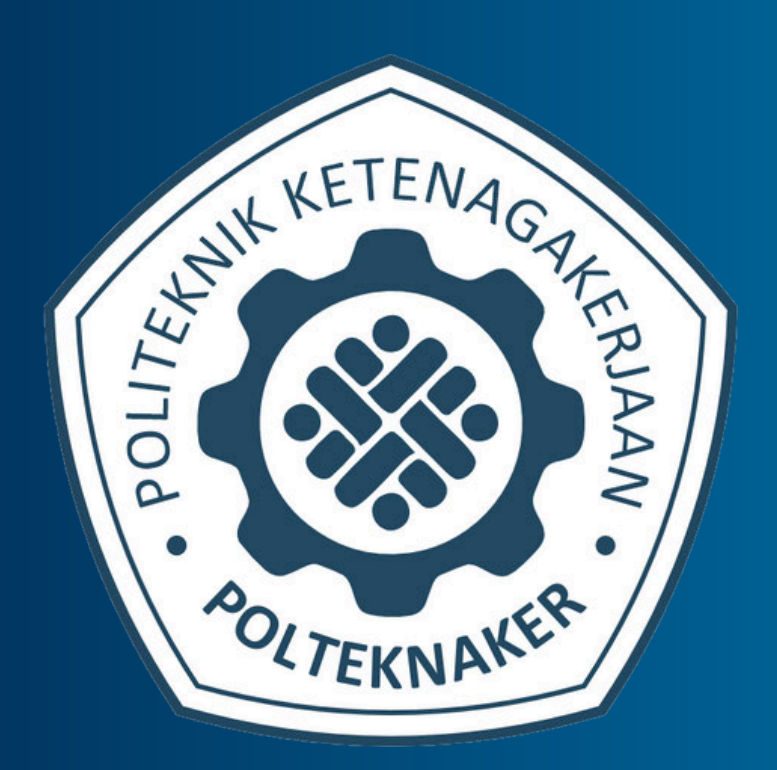

# POLITEKNIK KETENAGAKERJAAN